### How to allow FirstTuesday pop-ups

### <mark>Microsoft Edge</mark>

1. Open the Microsoft Edge browser and click the **three horizontal dots** in the top right of the browser window.

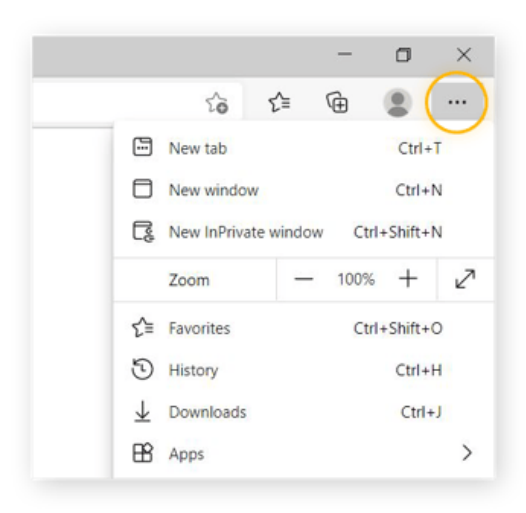

2. Click Settings.

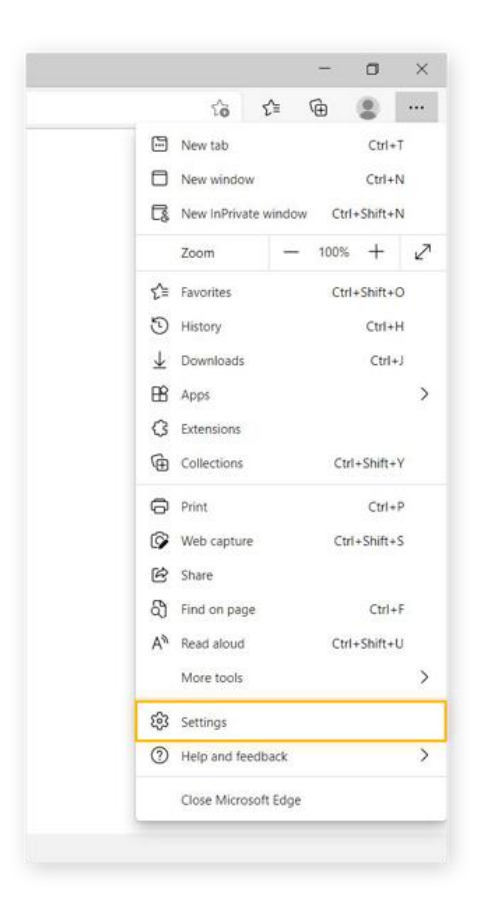

#### 3. Click Cookies and site permissions.

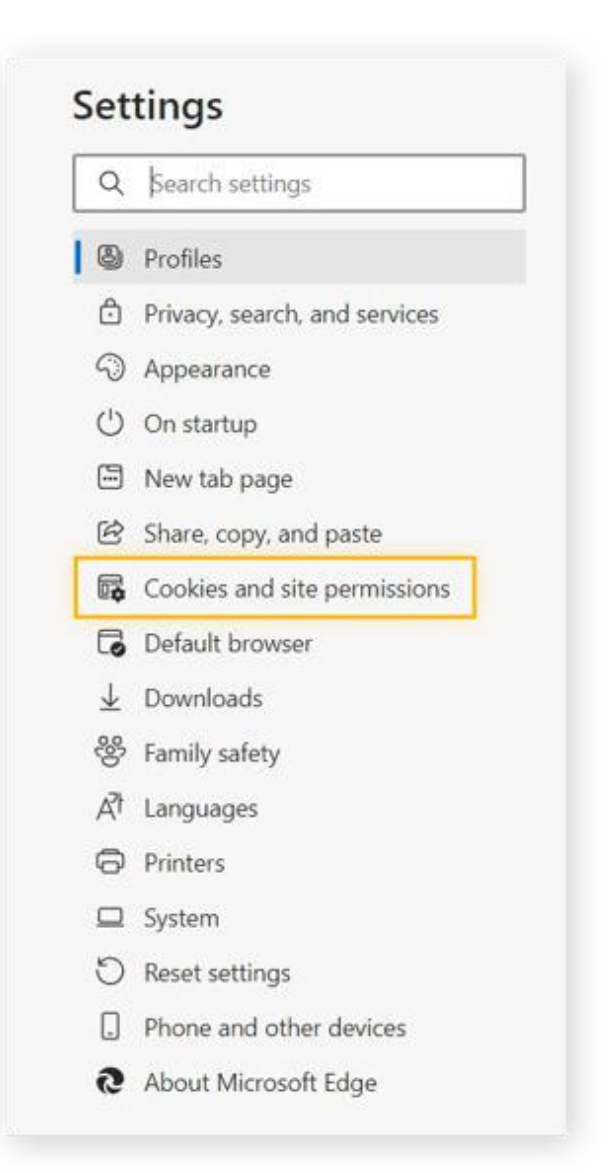

#### 4. Scroll down and click **Pop-ups and redirects**.

| æ | JavaScript<br>Allowed         | > |
|---|-------------------------------|---|
|   | Images<br>Show all            | > |
| Ø | Pop-ups and redirects Blocked | 2 |
| ē | Ads<br>Blocked                | > |

# 7. With the setting for **Block** (**recommended**) switched to the on position, click **Add** next to **Allow**.

| Block (recommended) |    |
|---------------------|----|
| Block               | Ad |
| No sites added      |    |
| Allow               | Ad |
| No sites added      |    |

8. Type in <u>https://nadc-e.nebraska.gov</u> and click **Add**.

| No sites added |                 |        |     |
|----------------|-----------------|--------|-----|
| llow           | Add a site      | ×      | Add |
| No sites added | Site            |        |     |
|                | [*.]example.com |        |     |
|                | Add             | Cancel |     |
|                |                 |        |     |

### **Google Chrome**

#### Change your default pop-ups & redirects settings

- 1. On your computer, open Chrome <sup>O</sup>.
- 2. At the top right, click (the three vertical dots) : > then **Settings**.
- 3. Click **Privacy and security**.
- 4. Click Site Settings.
- 5. Click **Pop-ups and redirects**.
- 6. Next to Allowed to send pop-ups and use redirects, click on Add
- 7. Type in <u>https://nadc-e.nebraska.gov</u> and click Add.

#### **OR** allow pop-ups and redirects from the FirstTuesday site

- 1. On your computer, open Chrome <sup>O</sup>.
- 2. Go to <u>https://nadc-e.nebraska.gov</u> (FirstTuesday) where pop-ups are blocked.
- 3. In the address bar, click Pop-up blocked  $\blacksquare$ .
- 4. Click the link for the pop-up you want to see.
- To always see pop-ups for the site, select Always allow pop-ups and redirects from [site] > Done.

## <mark>Mozilla Firefox</mark>

#### What are pop-ups?

Pop-up windows, or pop-ups, are windows that appear automatically without your permission. They vary in size, but usually don't cover the whole screen. Some pop-ups open on top of the current Firefox window, while others appear underneath Firefox (pop-unders).

Firefox allows you to control both pop-ups and pop-unders in Firefox Settings . Pop-up blocking is turned on by default, so you don't have to worry about enabling it to prevent pop-ups from appearing in Firefox.

When blocking a pop-up, Firefox displays an information bar (if it hasn't been previously dismissed – see below), as well as an icon  $\Box$  in the address bar.

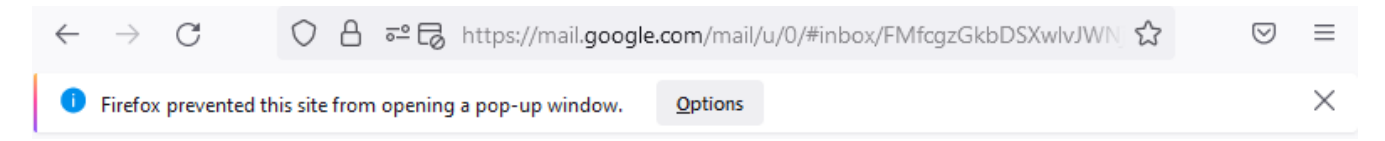

When you click either the Options button in the info bar or the icon in the address bar, a menu is displayed with the following choices:

- Allow/Block pop-ups for <website address > (nadc-e.nebraska.gov)
- Manage pop-up settings...
- Don't show this message when pop-ups are blocked
- Show <pop-up web address> (nadc-e.nebraska.gov)

**Blocking pop-ups may interfere with some websites:** Some websites, including some banking sites, use pop-ups for important features. Blocking all pop-ups disables such features. To allow specific websites to use pop-ups, while still blocking all others, you can add those specific websites to the list of allowed sites. **Blocking pop-ups doesn't always work:** Although Firefox blocks most pop-ups, some websites may show pop-ups using uncovered methods, even when they are blocked.

#### Pop-up blocker settings

To access the pop-up blocker settings:

- 1. Click the menu button  $\equiv$  and select Settings.
- 2. Select the Privacy & Security panel.
- 3. Go down to the *Permissions* section.
  - Uncheck the box next to **Block pop-up windows** to disable the pop-up blocker altogether.
  - Click the Exceptions... button to the right of **Block pop-up windows** to open a dialog box to choose which sites are allowed to display pop-ups.

|                                                                                                    | Allowe                       | ed Websites - Pop-ups |        | >             |  |  |  |
|----------------------------------------------------------------------------------------------------|------------------------------|-----------------------|--------|---------------|--|--|--|
| ou can specify which websites are allowed to open pop-up windows. Type the exact address of the site you want<br>allow and then click Allow. |                              |                       |        |               |  |  |  |
| A <u>d</u> dress of website                                                                                                    |                              |                       |        |               |  |  |  |
|                                                                                                    |                              |                       |        | <u>A</u> llow |  |  |  |
| Website                                                                                                    |                              |                       | Status | *             |  |  |  |
|                                                                                                    |                              |                       |        |               |  |  |  |
|                                                                                                    |                              |                       |        |               |  |  |  |
|                                                                                                    |                              |                       |        |               |  |  |  |
|                                                                                                    |                              |                       |        |               |  |  |  |
|                                                                                                    |                              |                       |        |               |  |  |  |
|                                                                                                    |                              |                       |        |               |  |  |  |
| <u>R</u> emove Website                                                                                                    | R <u>e</u> move All Websites |                       |        |               |  |  |  |
|                                                                                                    |                              |                       | Cancel | Save Changes  |  |  |  |
|                                                                                                    |                              |                       |        |               |  |  |  |

The dialog box offers you the following choices:

- Type or paste the address <u>https://nadc-e.nebraska.gov</u> and click the Allow button to add it to the list of sites that will be allowed to open pop-up windows.
- Select a website from the list and click the Remove Website button to remove it from the exceptions list.
- Click the Remove All Websites button to remove all websites from the exceptions list.

Click the Save Changes button to apply your changes.